20140501

目次

- 1. ステッピングモータお試しキット概要
- 2. 接続図
- 3. 接続方法
- 4. 使用方法
- 5. MCH 設定内容
- 6. その他

#### 1. ステッピングモータお試しキット概要

当キットは MCH-5 をコントローラとし、AD シリーズのドライバでユニポーラ、バイポーラのモータを駆動できるツールです。\*一度に駆動できるモータは1つだけです。

当キットは以下の部品で1セットになります。

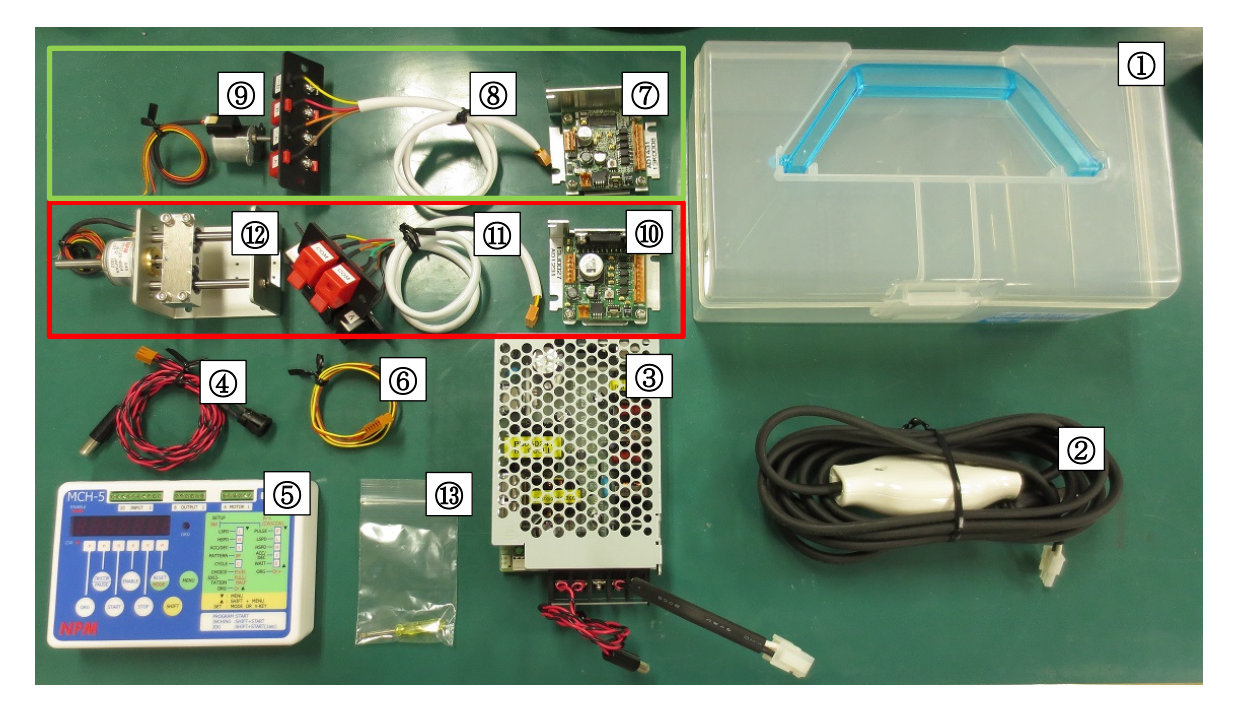

〇キット内容 ①ケース ②電源ケーブル 3電源 ④電源-MCH, 電源・ドライバ接続ケーブル (5)MCH-5 ⑥MCH・ドライバ接続ケーブル (7)AD1431 バイポーラ ⑧ドライバ-モータ接続ケーブル(AD1431 用) ⑨モータ(PFCU20-40S4GA2) <sup>(1)</sup>AD1231 (II)ドライバ・モータ接続ケーブル(AD1231 用) ュニポーラ 12リニアステップモジュール(PFCL25-48D4) 13精密ドライバ

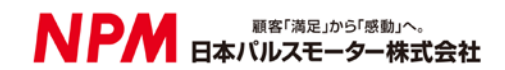

2. 接続図

○AD1231 接続の場合(ユニポーラ)

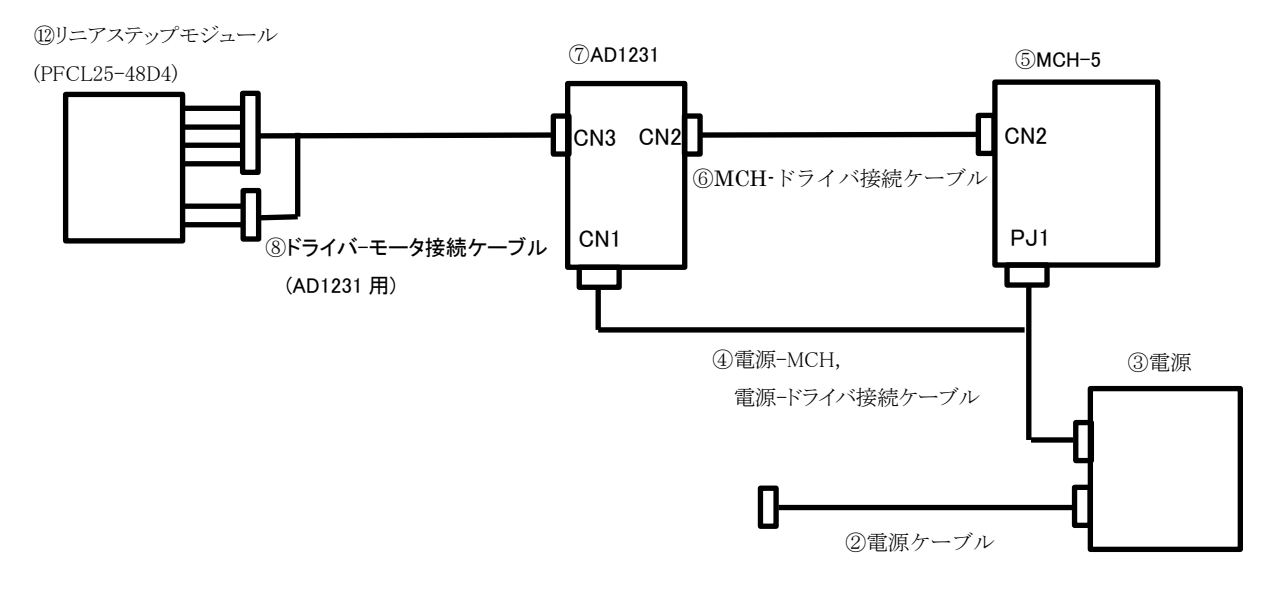

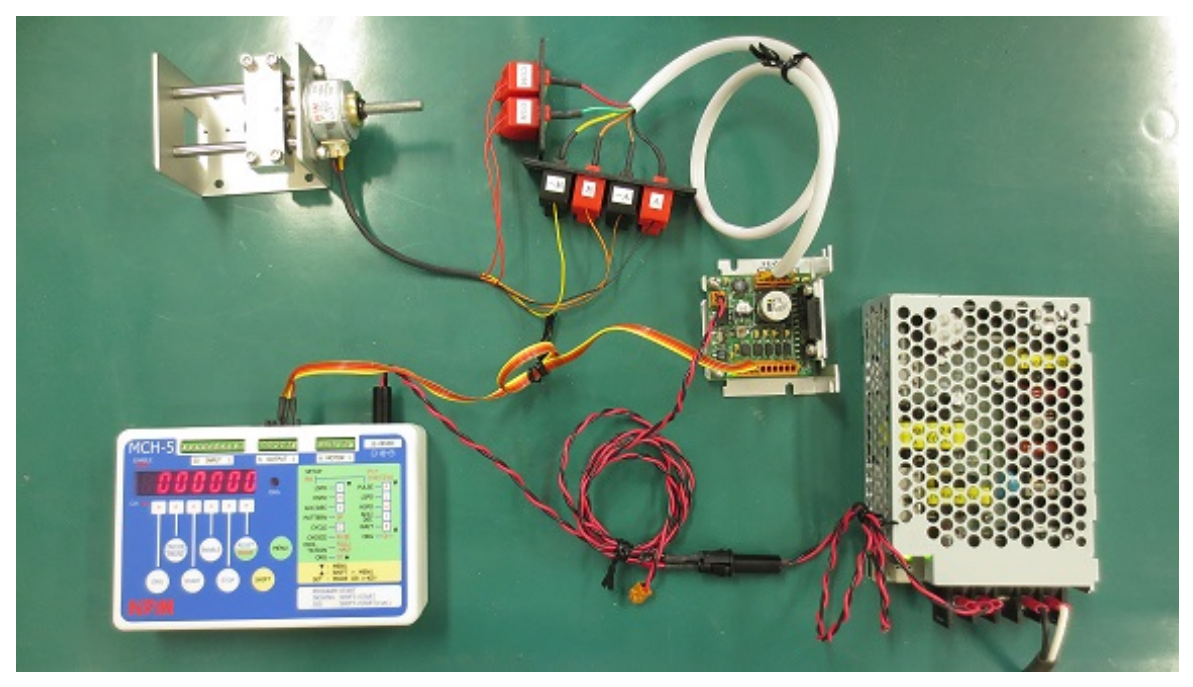

AD1231 接続時

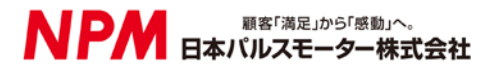

○AD1431 接続の場合

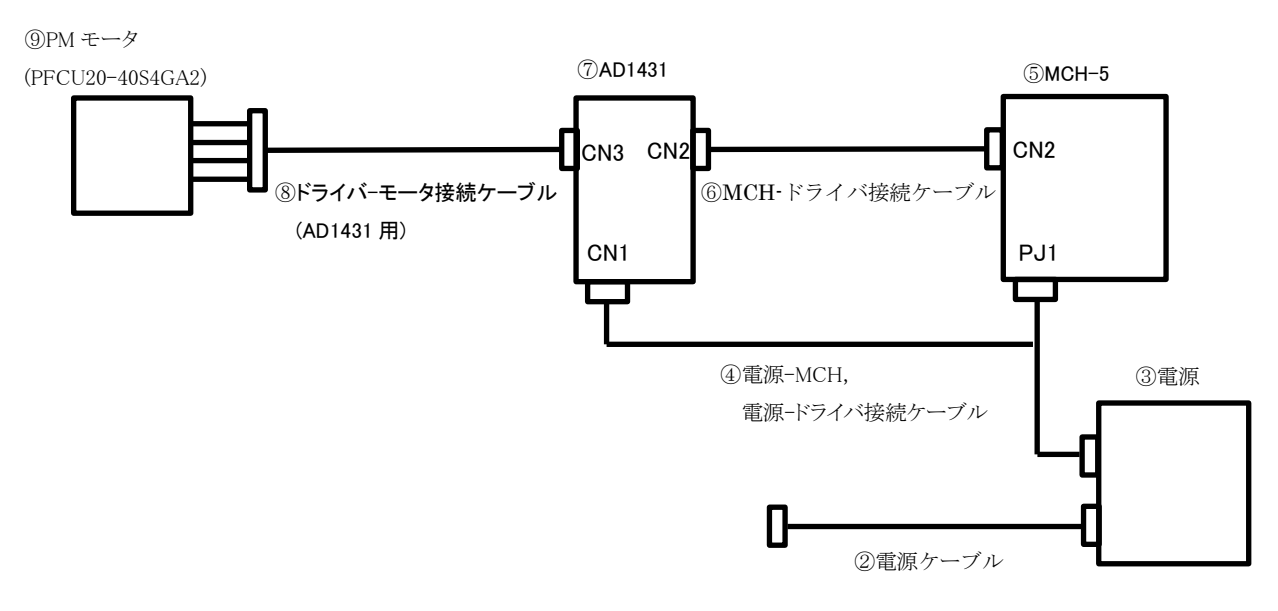

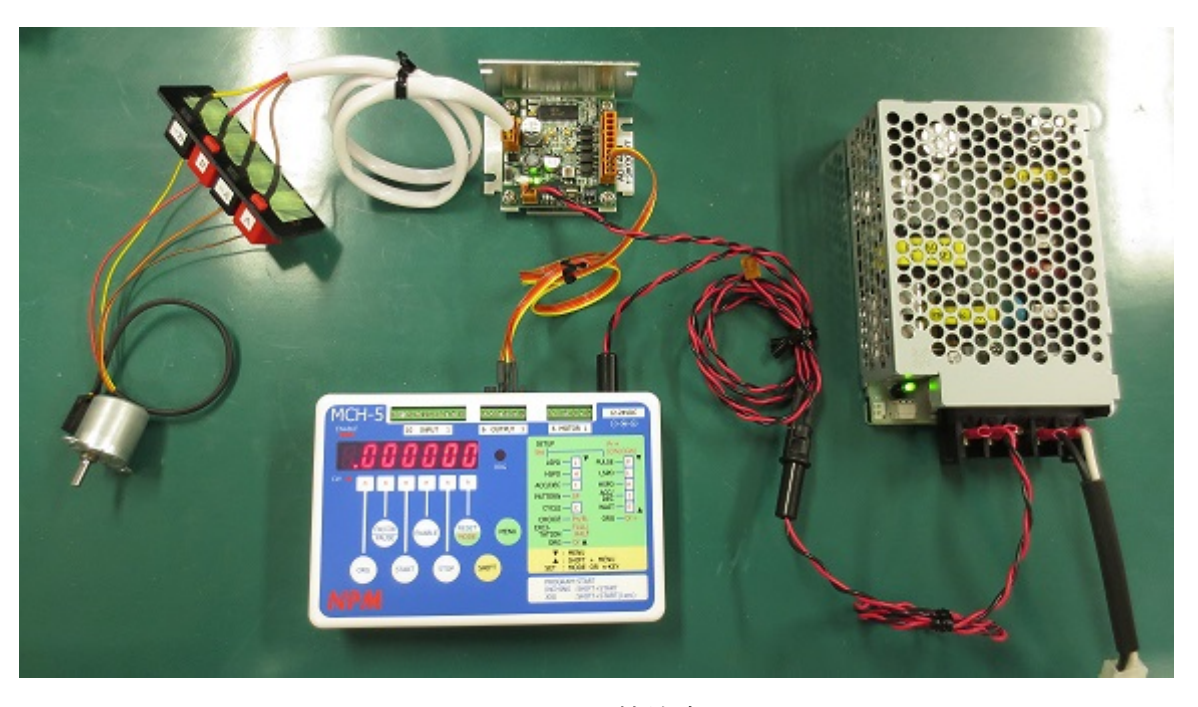

AD1431 接続時

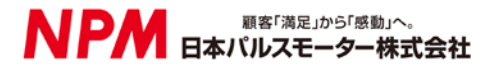

#### 3. 接続方法

①電源ケーブルと電源の接続

電源ケーブルのスイッチが切になっていることを確認後、電源に接続してください。

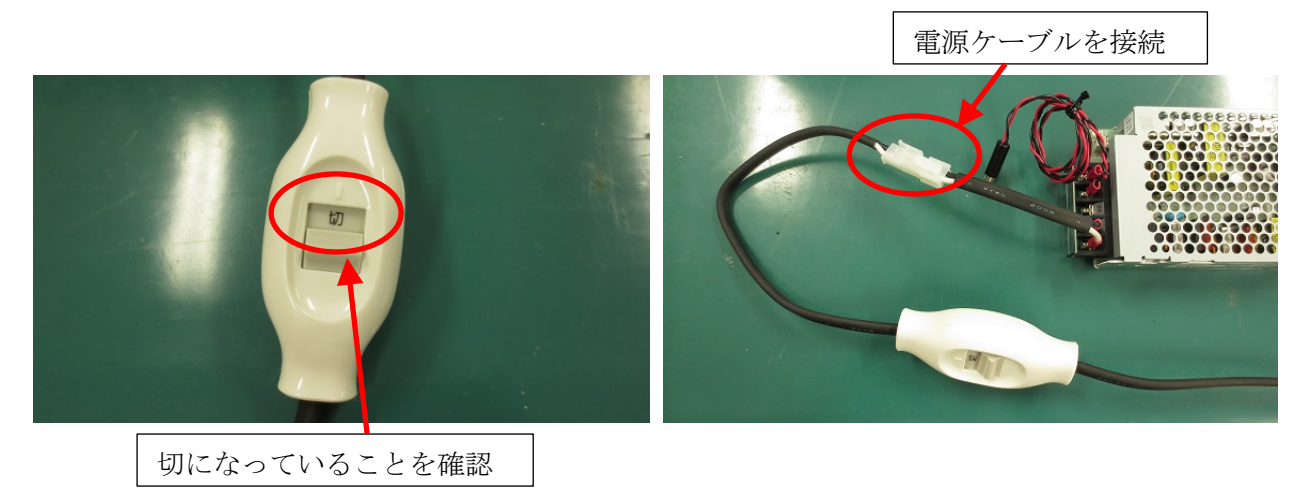

②電源とMCH、ドライバとの接続

電源・MCH,電源・ドライバ接続ケーブルで電源・MCH間と電源・ドライバ間を接続します。

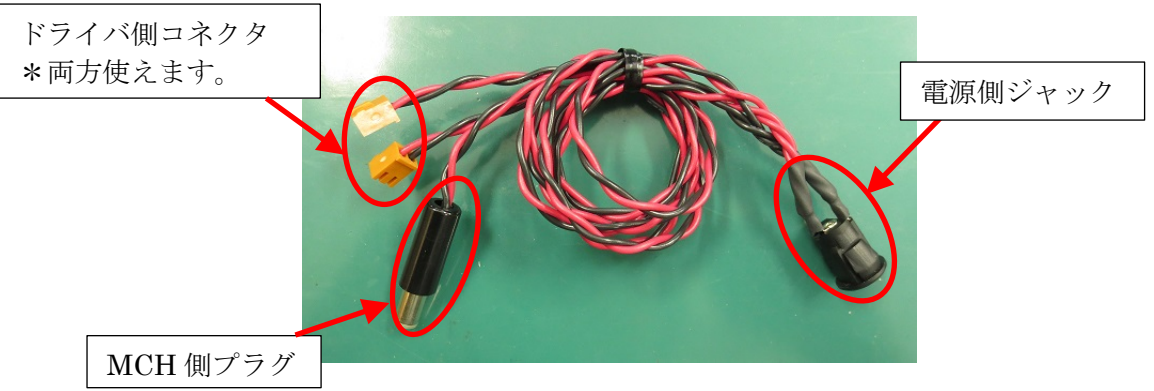

電源-MCH, 電源・ドライバ接続ケーブル

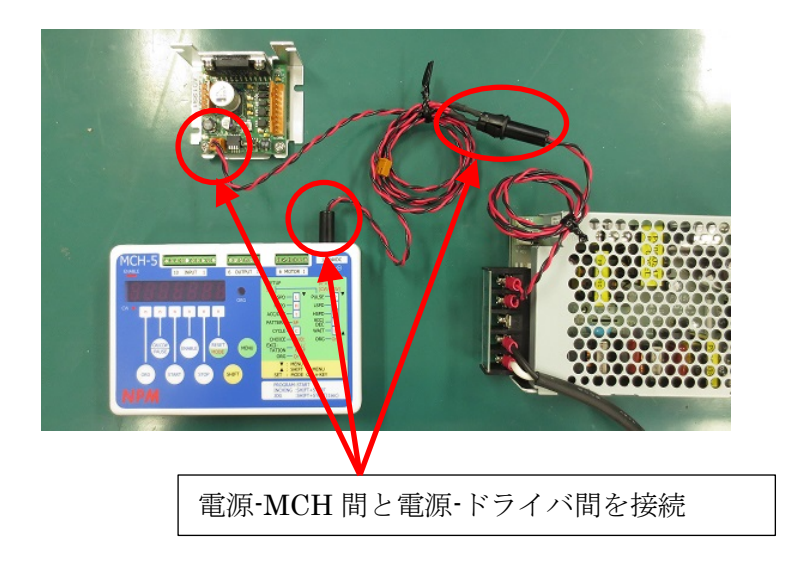

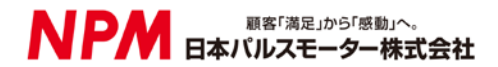

③MCH とドライバとの接続

MCH・ドライバ接続ケーブルで MCH・ドライバ間を接続します。

\*MCH 側を接続するときはピンヘッダの黒くマークされている方が1番になるように接続してください。 \*MCH-ドライバ間の接続方法はAD1231、AD1431のどちらでも同じです。

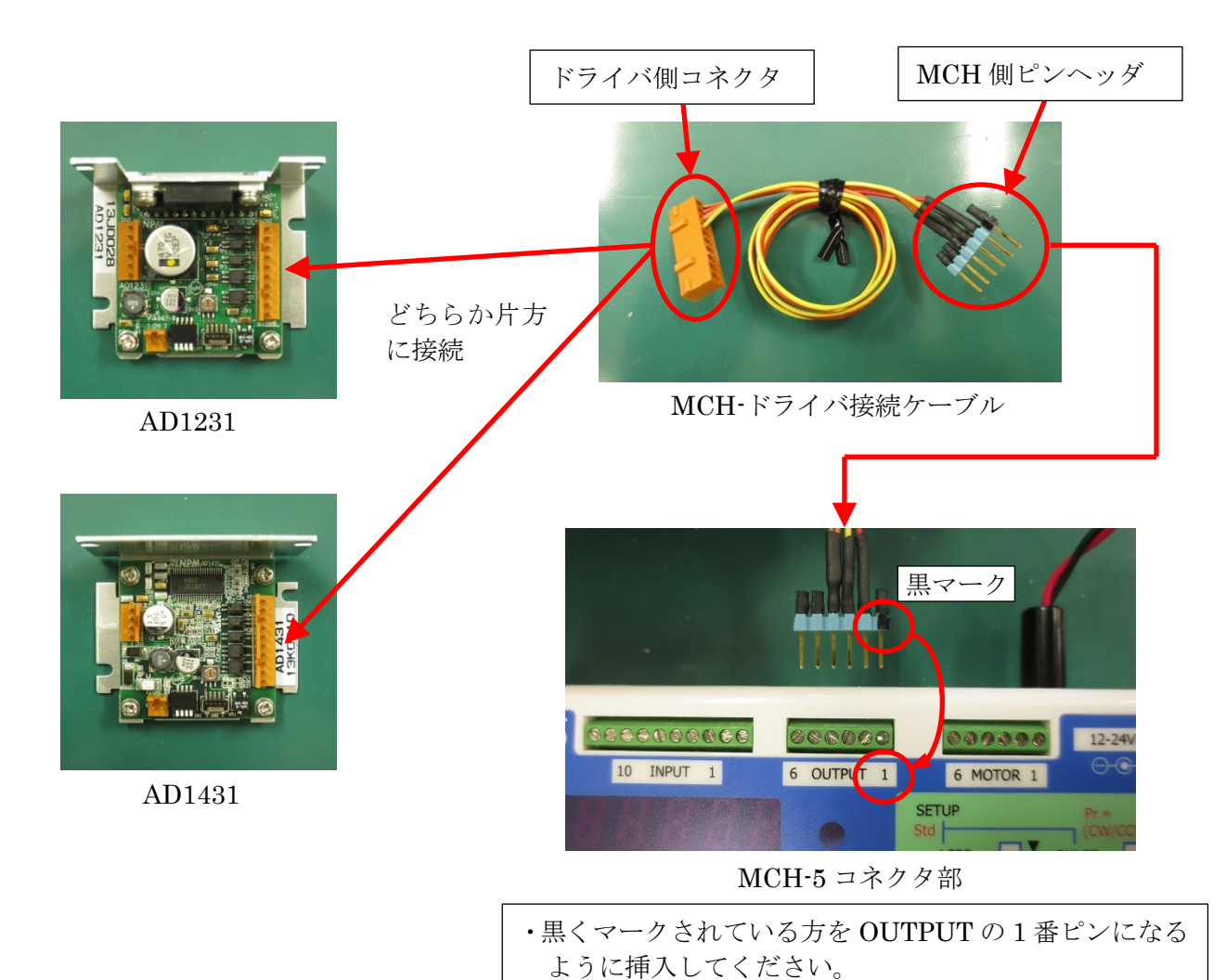

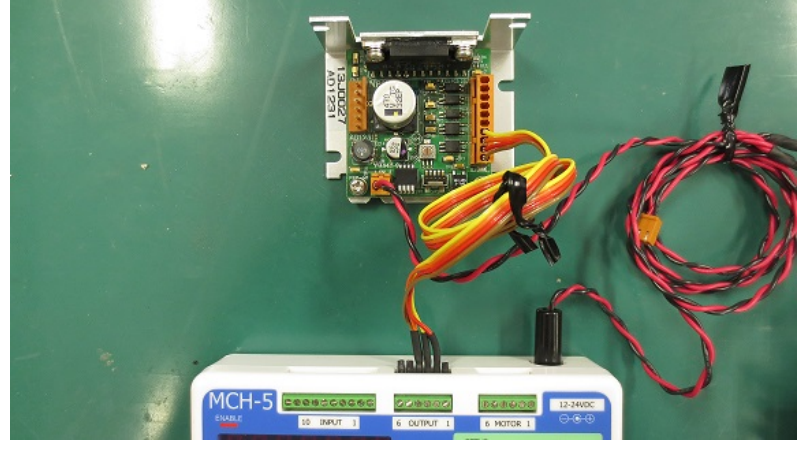

\*挿入後は精密ドライバで固定してください。

MCH-ドライバ接続後

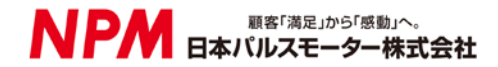

④ドライバとモータの接続

#### ○AD1231 の場合

ドライバ・モータ接続ケーブル(AD1231用)でドライバ・モータ間を接続します。 \*モータとケーブルは同色の線同士を接続してください。

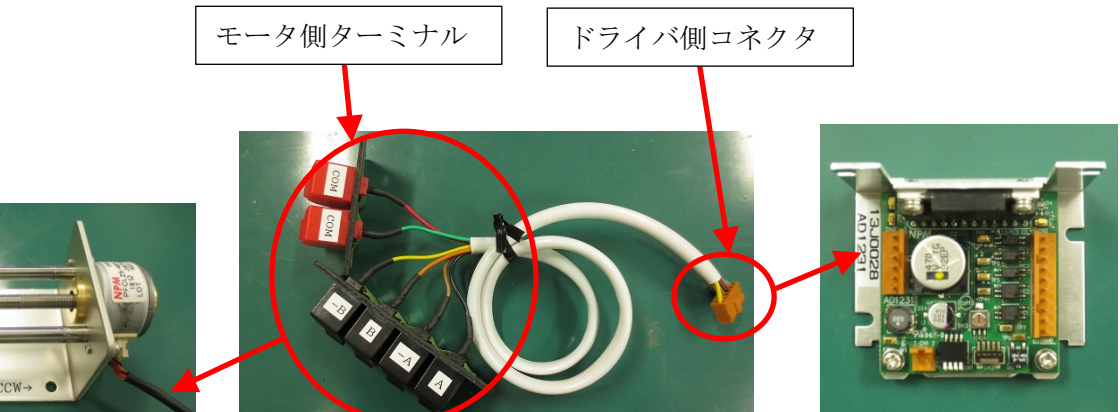

リニアステップモジュール

ドライバ-モータ接続ケーブル (AD1231 用)

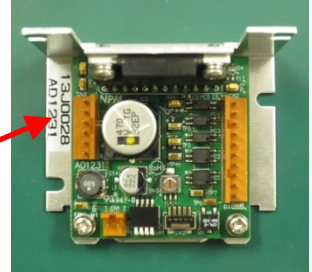

AD1231

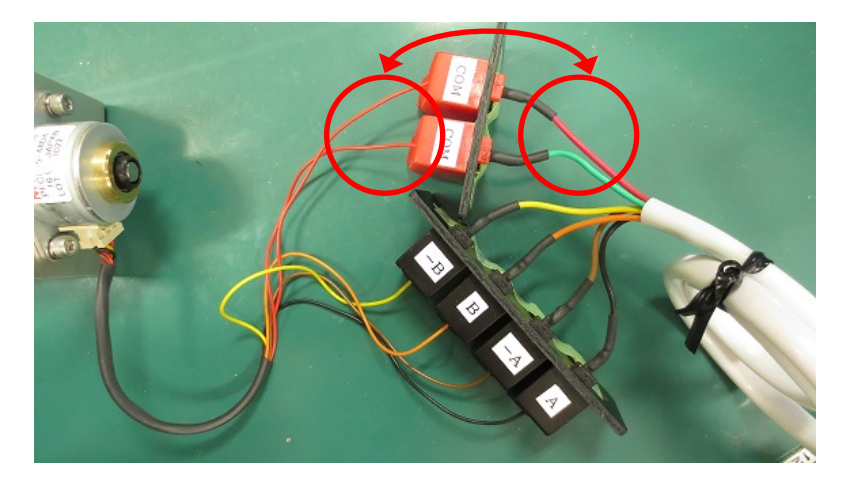

・同色の線同士を接続してください。 \*COM線は赤、緑の線色になっていますが、 どちらも赤色のモータ線を接続してください。

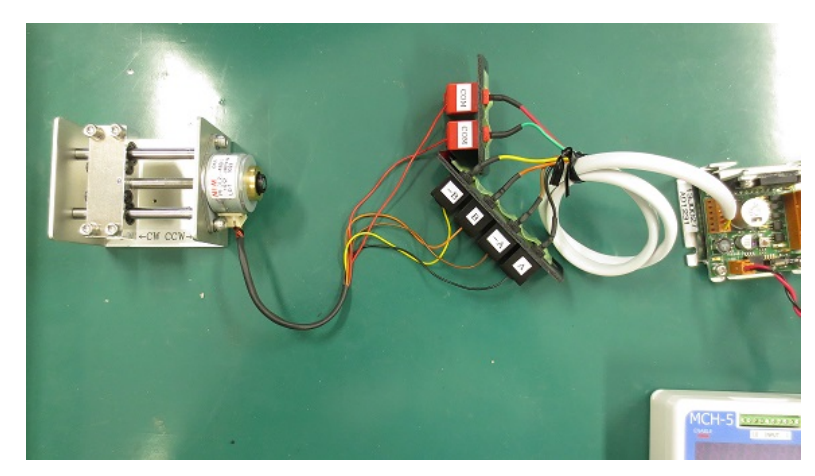

モータ・ドライバ接続後

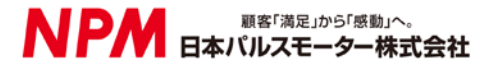

⑤ドライバとモータの接続

### ○AD1431 の場合

ドライバ・モータ接続ケーブル(AD1431用)でドライバ・モータ間を接続します。 \*モータとケーブルは同色の線同士を接続してください。

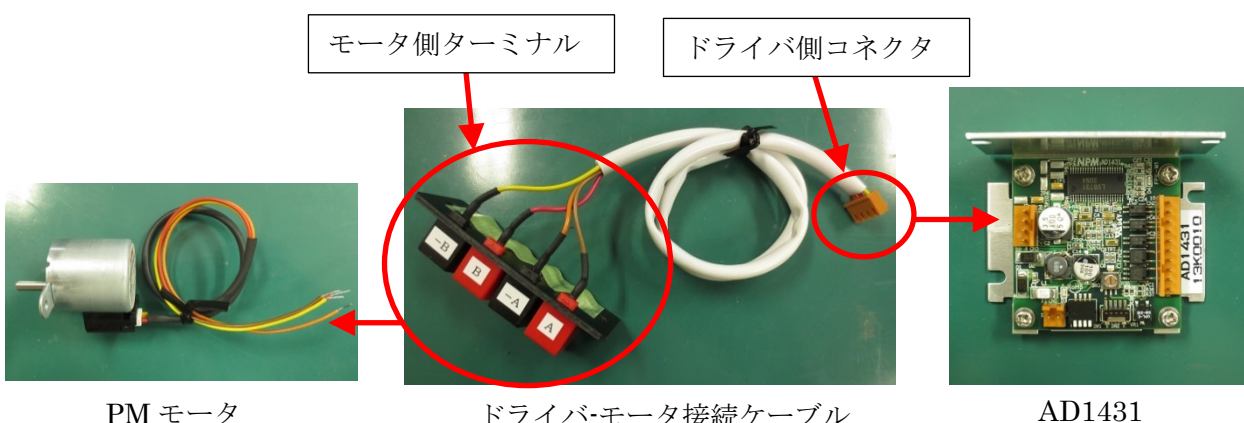

PM モータ

ドライバ-モータ接続ケーブル (AD1431 用)

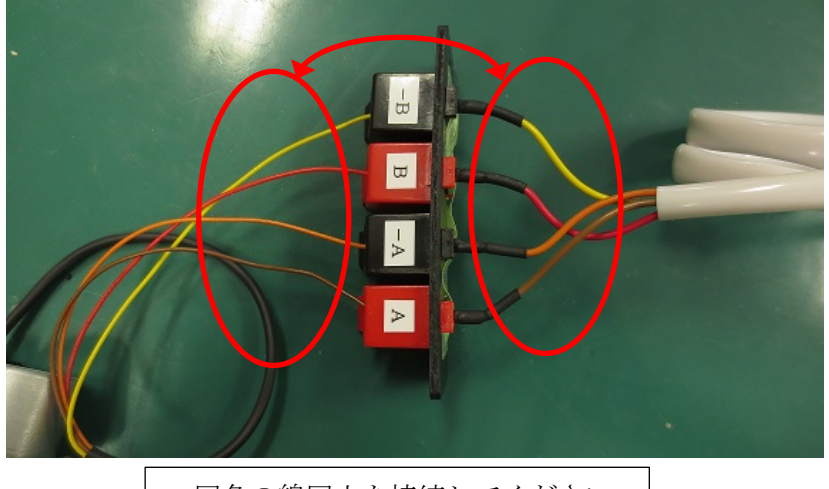

・同色の線同士を接続してください。

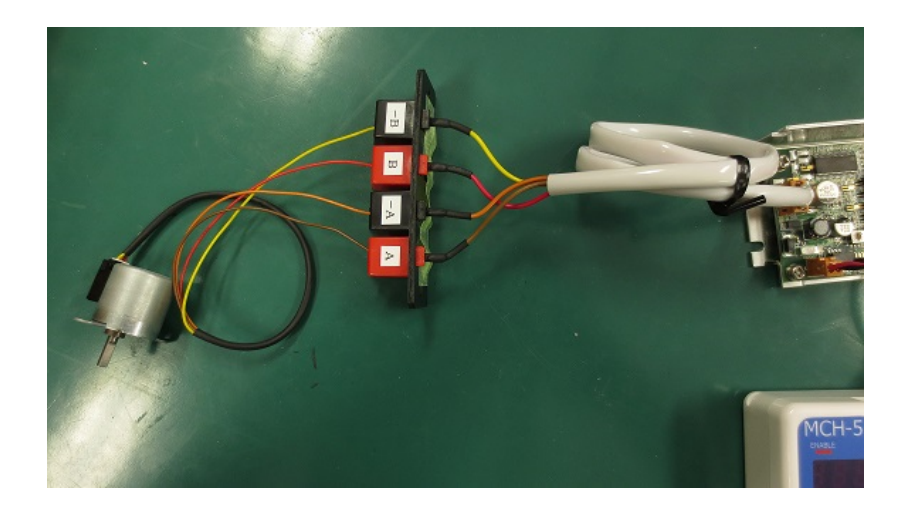

モータ・ドライバ接続後

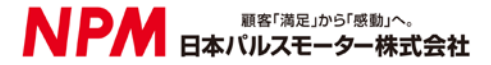

\*モータ線を接続するときは芯線がターミナルに挟まるように接続してください。 モータ線の被覆を挟むとモータが正常に動作しない場合があります。

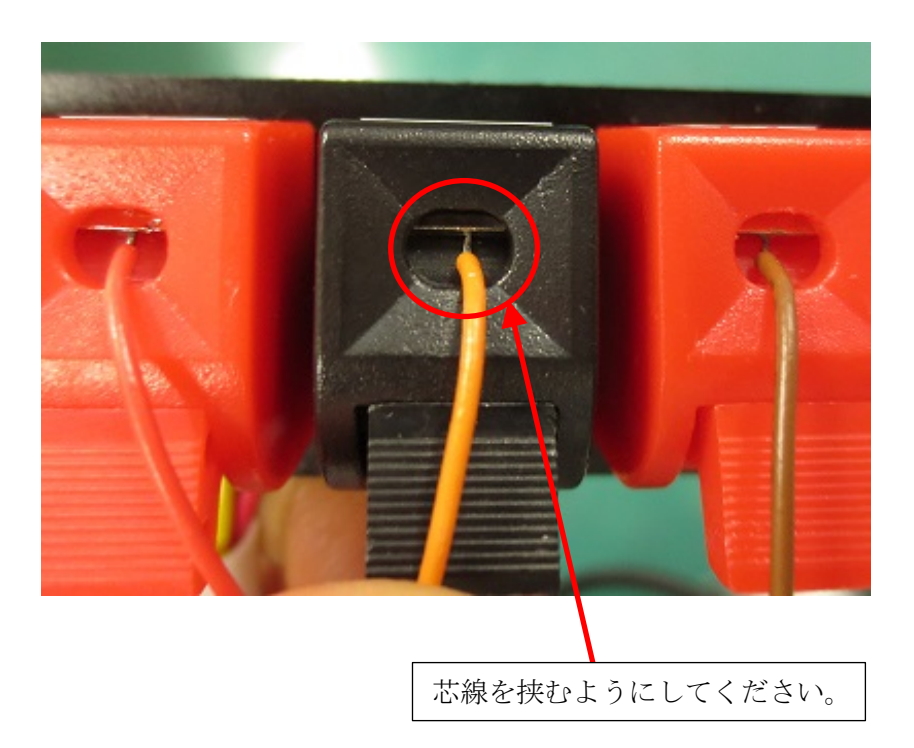

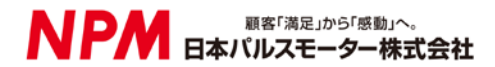

### 4. 使用方法

ドライバの設定確認
ドライバの設定が表と同じ設定になっているか確認してください。

|        | SW1-1 | SW1-2 | SW1-3 | SW1-4 | SW2 |
|--------|-------|-------|-------|-------|-----|
| AD1231 | ON    | ON    | ON    | ON    | 2   |
| AD1431 | ON    | ON    | ON    | ON    |     |

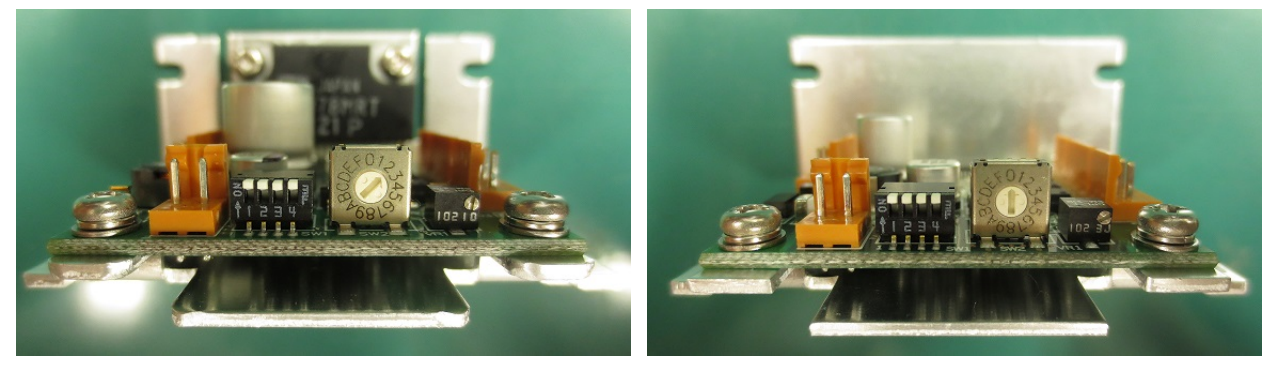

AD1231

AD1431

電源ケーブルのスイッチを[入]にしてください。

③励磁 ON

②電源スイッチ ON

MCH の ENABLE ボタンを押して ENABLE ランプが点灯していることを確認してください。

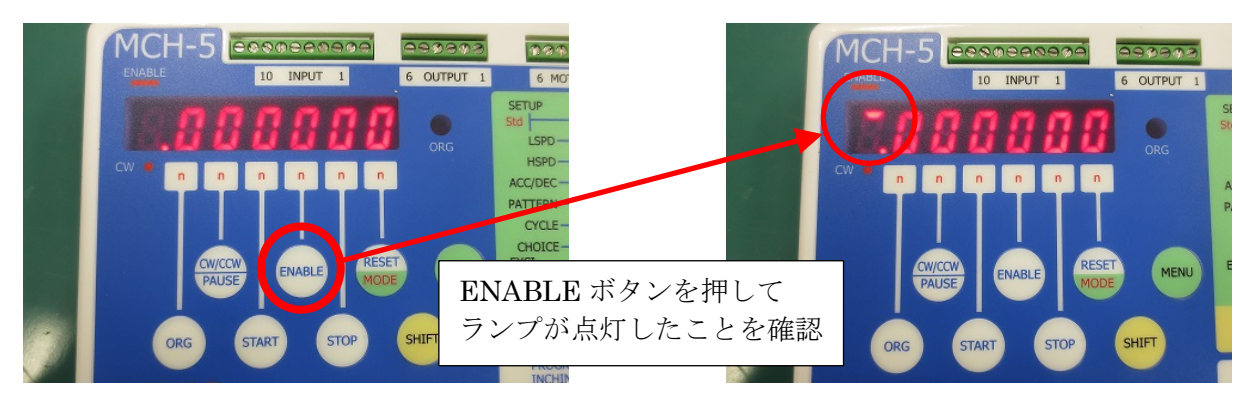

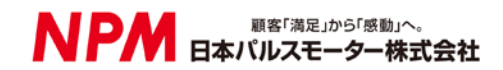

④プログラム動作

START ボタンを押すとプログラム動作が開始されます。 プログラムは[5. MCH 設定内容 ②プログラム設定]が設定されています。

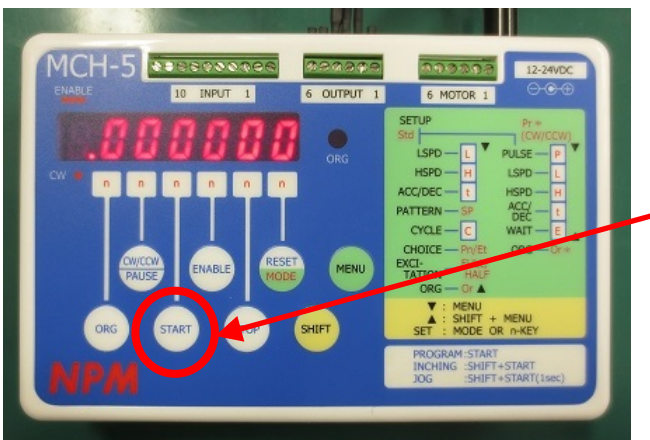

START ボタンを押すと動作開始

\*リニアステップモジュールを使用する場合は 稼働子<u>を写真の位置まで移動させてからボタンを押して</u>ください。

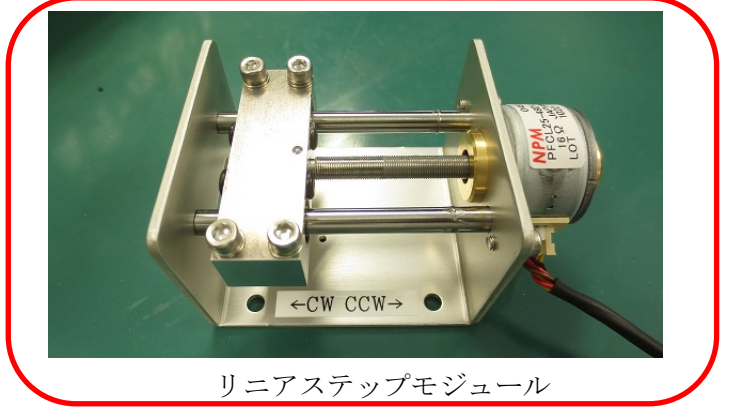

⑤ジョグ、インチング動作

SHIFT ボタンを押しながら START ボタンを押すと動作が開始されます。 \*START ボタンを1秒以上押すとジョグ動作になります。

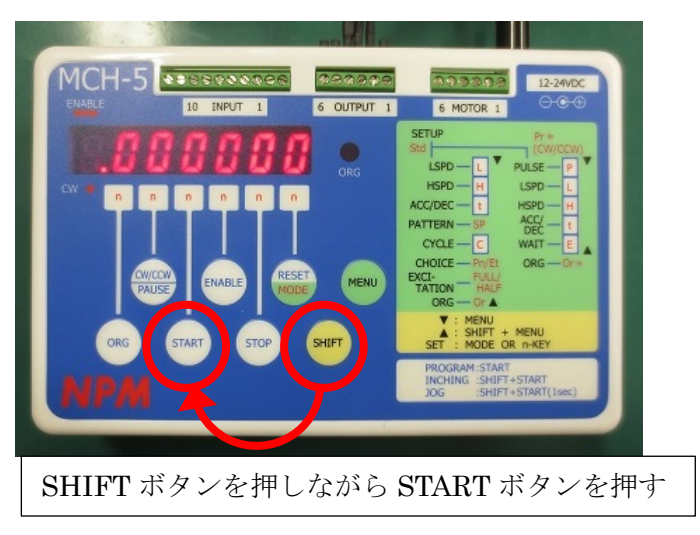

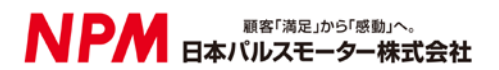

\*CW/CCW ボタンを押すと CW ランプが点灯/消灯し回転方向が変わります。

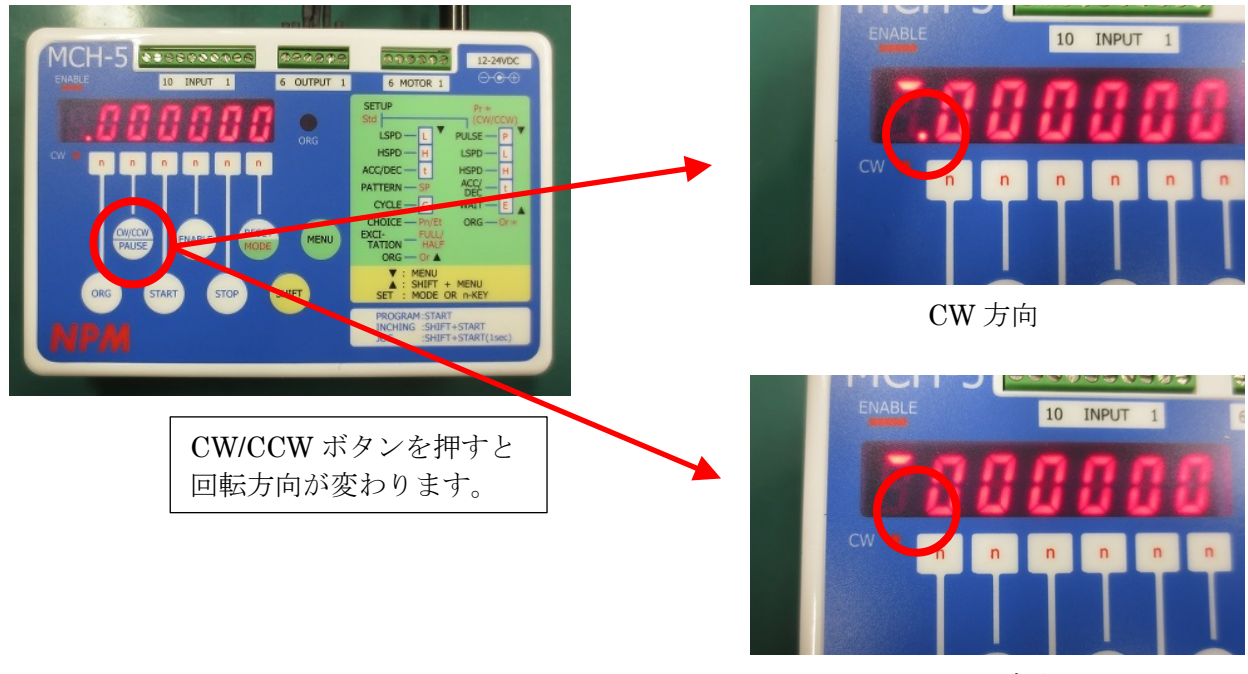

**CCW** 方向

\*リニアステップモジュールは本体下に貼ってあるシールの方向に動作します。

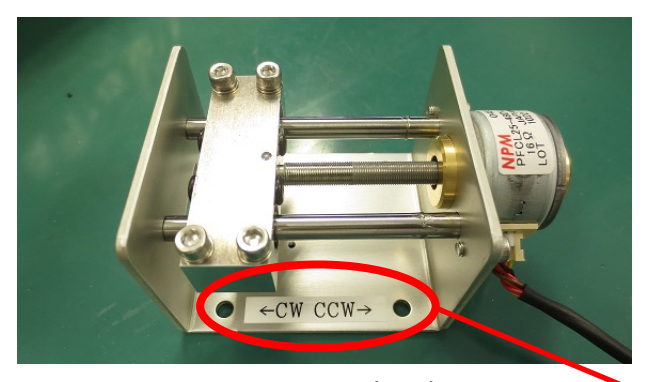

リニアステップモジュール

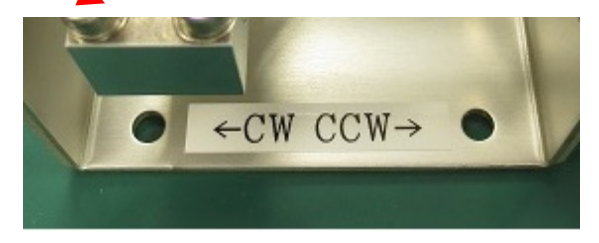

ランプ点灯: CCW 方向→ ランプ消灯: CW 方向←

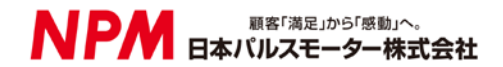

### 5. MCH 設定内容

MCHには以下の内容が設定されています。

①共通項目設定

|                      |            | Std  |
|----------------------|------------|------|
| 低速動作速度               | LSPD       | 100  |
| 高速動作速度               | HSPD       | 900  |
| 加減速時間                | ACC/DEC    | 100  |
| 速度パターンの選択            | PATTERN    | SP2  |
| プログラム動作の繰り返し回数設定     | CYCLE      | 1    |
| 操作入力の選択              | CHOICH     | Pn   |
| 励磁モードの選択             | EXCITATION | 2-2  |
| ORG スイッチにより原点復帰方法の選択 | ORG        | Or-1 |

②プログラム設定

|        |         |         | Pr1  | Pr2  | Pr3  | Pr4  | $\Pr{5}$ | Pr6  |
|--------|---------|---------|------|------|------|------|----------|------|
| 回転方向   | CW/CCW  | —       | CCW  | CW   | CCW  | CW   | CCW      | CW   |
| 移動量    | PULSE   | [pulse] | 2500 | 2500 | 2500 | 2500 | 2500     | 2500 |
| 低速動作速度 | LSPD    | [PPS]   | 100  | 100  | 100  | 100  | 100      | 100  |
| 高速動作速度 | HSPD    | [PPS]   | 900  | 900  | 900  | 600  | 600      | 600  |
| 加減速時間  | ACC/DEC | [msec]  | 100  | 100  | 100  | 100  | 100      | 100  |
| 停止時間   | WAIT    | [msec]  | 1000 | 1000 | 1000 | 1000 | 1000     | 1000 |
| 原点復帰選択 | ORG     | _       | 0    | 0    | 0    | 0    | 0        | 0    |

\*プログラム設定は CCW/CW の動作を 3 セット繰り返す動作になっています。 速度は、初めの 3 回が 900pps、後の 3 回が 600ppps です。 \*設定値が変更されている場合もあります。

### 6. その他

リニアステップモジュールの稼働範囲は最大で34mm程度になっています。

そのため移動量はその範囲内でその範囲内で設定してください。 \*移動量 100pulse で 1mm 動作するようになっているため、 最大設定移動量は 3400pulse になります。

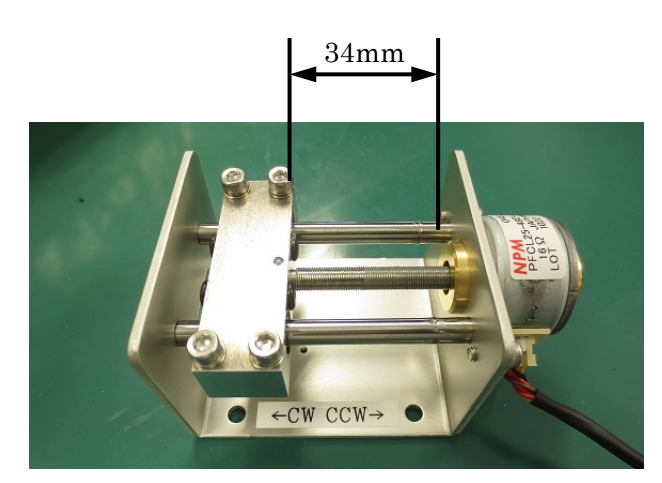

リニアステップモジュール

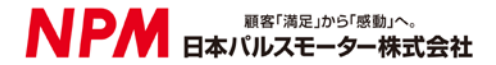